Die Erstellung einer eigenen SQL-Selektion am Beispiel der OP-Liste Standard

| Selate<br>Selate<br>Solution<br>Solution<br>Solutio | Liste mt Zusatzinformation für Bauaufträge<br>Fälligkeit Kunden Export<br>Fälligkeit Kunden Zukunft<br>Fälligkeit Kunden Zukunft<br>Fälligkeit Kunden Zukunft<br>Fälligkeit Kunden Zukunft<br>Fälligkeit Lieferanten Export<br>Sechtion privat<br>Fälligkeit<br>Fälligkeit<br>Fälligke | admin<br>admin<br>admin<br>admin<br>admin |   | resetay    | Kontonummer<br>Rechnungsdatum | steigend<br>steigend  |
|----------------------------------------------------------------------------------------------------|----------------------------------------------------------------------------------------------------|-------------------------------------------|---|------------|-------------------------------|-----------------------|
| Standa<br>Standa                                                                                                    | rd Kunden<br>Ird Lieferanten                                                                                                    |                                           | - | Fine Drint | Geändert: 31.08.              | 2010 14:49:27 (admin) |

Soll eine Selektion durch weitere Felder ergänzt werden, wählen Sie die Standard-Liste und im Bereich der Selektionen die SQL-Selektion aus.

Mit dem +-Zeichen können Sie von dieser Vorgabe-Selektion eine Kopie erstellen:

| TBOPAusv | wertungenFr4 H:\fibutest\Reports\FI_OP.OPListe_1_Detailliert.fr4 💦 🔀 |
|----------|----------------------------------------------------------------------|
| ?        | Wollen Sie von der aktuellen Selektion eine Kopie anlegen?           |
|          | <u>]</u> a <u>N</u> ein Abbrechen                                    |
| sfrm_1   | 1438                                                                 |

Vergeben Sie einen passenden Selektionsnamen und öffnen Sie die Feldliste.

Der Punkt "Einstellungen" ist fix und kann nicht geändert werden. In die Bereiche "Selektion" und "Sortierung" können Sie Felder aus der Feldliste übernehmen.

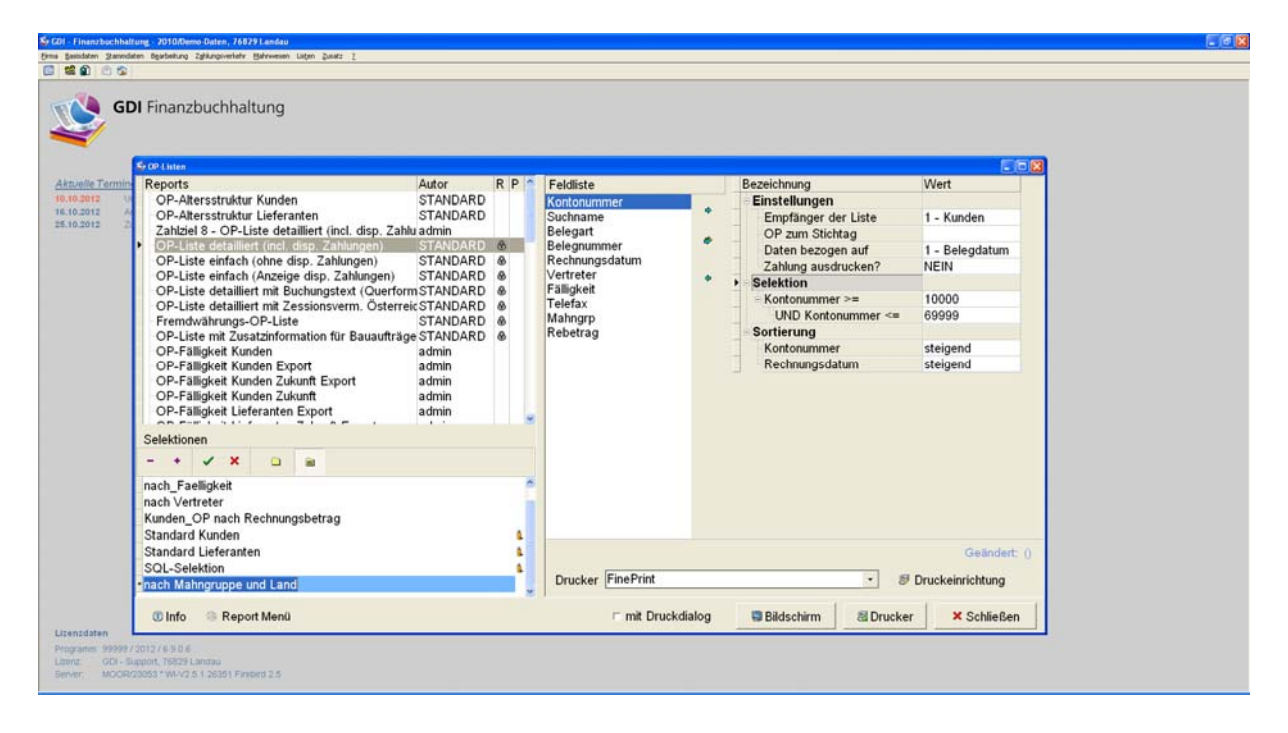

Vom Bereich der Selektion aus wählen Sie das gewünschte Feld aus. Beachten Sie hier, ob eine UND oder eine ODER-Verknüpfung für die Selektion notwendig ist. Für eine UND-Selektion starten Sie vom untersten Selektionspunkt – hier die Kontonummer:

| Rubice Control (1997)                       | Repetering Taplaqueetin's Berneme Lugin Date: 1      Finanzbuchhaltung      Collisies      Reports     OP-Altersstruktur Kunden     OP-Altersstruktur Lieferanten     Zahlzeit - OP-Liste detailiert (incl. disp. Zahlungen)     OP-Liste einfach (hone disp. Zahlungen)     OP-Liste einfach (hone disp. Zahlungen)     OP-Liste detailliert mit Buchungstext (Ouerforn     OP-Liste detailliert mit Zessionsverm. Österrei     Frendvahrungs-OP-Liste | Autor<br>STANDARD<br>STANDARD<br>admin<br>STANDARD<br>STANDARD<br>STANDARD<br>STANDARD<br>STANDARD<br>STANDARD | R P         | Feldliste<br>Kontonummer<br>Suchname<br>Belegant<br>Belegnummer<br>Rechnungsdatum<br>Vertreter<br>Fälligkeit<br>Telefax<br>Mahorpo | •      | Bezeichnung<br>Einstellungen<br>Empfänger der Liste<br>OP zum Stichtag<br>Daten bezogen auf<br>Zahlung ausdrucken?<br>Setektion<br>Kontonummer >=<br>UND Kontonummer <=<br>Sortierung | Wert<br>1 - Kunden<br>1 - Belegdatum<br>NEIN<br>10000<br>69999 |  |
|---------------------------------------------|----------------------------------------------------------------------------------------------------|----------------------------------------------------------------------------------------------------|-------------|----------------------------------------------------------------------------------------------------|--------|----------------------------------------------------------------------------------------------------|----------------------------------------------------------------|--|
|                                             | OP-Liste mit Zusatzinformation für Bausufträge<br>OP-Fäligkeit Kunden Export<br>OP-Fäligkeit Kunden Zukunft Export<br>OP-Fäligkeit Kunden Zukunft<br>OP-Fäligkeit Lieferanten Export<br>Selektionen                                                                                                    | STANDARD<br>admin<br>admin<br>admin<br>admin<br>admin                                                          | 8           | Rebetrag                                                                                                    |        | Kontonummer<br>Rechnungsdatum                                                                                                    | steigend<br>steigend                                           |  |
|                                             | nach_Faelligkeit<br>nach Vertreter<br>Kunden_OP nach Rechnungsbetrag<br>Standard Kunden<br>Sandard Literanten<br>SQL-Selektion<br>nach Mahneruppe und Land                                                                                                    |                                                                                                    | L<br>L<br>L | Drucker FinePrint                                                                                                    |        | • 8                                                                                                    | Geändert: ()<br>Druckeinrichtung                               |  |
| inzdaten<br>granm: 9999973<br>nz: GDI - Sig | nach Mahngruppe und Land                                                                                                    | _                                                                                                    |             | r mit Druck                                                                                                    | dialog | Bildschirm al Drucker                                                                                                    | r XSchließen                                                   |  |

Wählen Sie das gewünschte Selektionsfeld in der Liste aus und klicken Sie auf den obersten Pfeil (UND-Verknüpfung).

Es öffnet sich eine kleinere Maske, die verschiedenste Vergleiche anbietet:

| Operation                                                                                             |                                                                                                    |
|----------------------------------------------------------------------------------------------------|----------------------------------------------------------------------------------------------------|
| Feldname Mahngrp                                                                                      |                                                                                                    |
| Vergleich<br>C gleich<br>C größer<br>C größer gleich<br>C enthält<br>C beginnt mit<br>C wie<br>C leer | C ungleich<br>C kleiner<br>C kleiner gleich<br>C enthält nicht<br>C beginnt nicht mit<br>C nicht wie<br>C nicht leer |
|                                                                                                    |                                                                                                    |
|                                                                                                    |                                                                                                    |
| <u>✓ </u> <u>o</u> к                                                                                  | × <u>A</u> bbrechen                                                                                                  |

Wählen Sie aus und klicken Sie im Eingabefeld unten rechts auf den Tabellenbutton, um die möglichen Feldinhalte zu sehen und auszuwählen:

| 🅸 Auswahl für MAHNGRP 📃 🗖 | × |
|---------------------------|---|
| Suchen :                  |   |
| MAHNGRP                   | ^ |
| 1                         |   |
| 3                         |   |
| 4                         | = |
| 5                         |   |
|                           |   |
|                           |   |
|                           |   |
|                           |   |
|                           |   |
|                           |   |
|                           | ~ |

Ergänzen Sie die Selektion wie gewünscht mit größer, kleiner, gleich etc und mit einer Vorgabe – entweder aus der Auswahltabelle oder per manueller Eingabe.

| 004-048erstruktur Kunden       STANDARD<br>STANDARD         00-Akterstruktur Lieferanten       STANDARD<br>Zahlög 42         2ahlög 42       - OP-Liste detailiert (incl. disp. Zahlungen)         07-Liste detailiert mit Zuschangen)       STANDARD (<br>OP-Liste detailiert mit Zuschangen)         07-Liste detailiert mit Zuschangen)       STANDARD (<br>OP-Liste detailiert mit Zuschangen)         07-Liste detailiert mit Zuschangen)       STANDARD (<br>OP-Liste detailiert mit Zuschangen)         07-Liste detailiert mit Zuschangen)       STANDARD (<br>OP-Liste detailiert mit Zuschangen)         07-Liste detailiert mit Zuschangen)       STANDARD (<br>OP-Liste detailiert mit Zuschangen)         07-Fälligkeit Kunden Export       admin<br>OP-Fälligkeit Kunden Zukunft zuschangen         07-Fälligkeit Kunden Zukunft Export       admin<br>OP-Fälligkeit Kunden Zukunft zuschangen         07-Fälligkeit Kunden Zukunft Export       admin<br>OP-Fälligkeit Kunden Zukunft zuschangen         07-Fälligkeit Kunden Zukunft Export       admin<br>OP-Fälligkeit Kunden Zukunft zuschangen         07-Fälligkeit Kunden Zukunft Export       admin<br>OP-Fälligkeit Kunden Zukunft zuschangen         07-Kitterer<br>Kunden_OP nach Rechningsbetrag       admin         07-Kitterer<br>Kunden_OP nach Rechningsbetrag       admin         07-Selligkeit Kunden       Gelindert () | GD                                               | I Finanzbuchhaltung                                                                                                    | Autor                                                                                                    | R P 🕿                                                                                       | Feldliste                                                                                                    |   | Bezeichnung                                                                                                    | - D 3                                                                                    |  |
|----------------------------------------------------------------------------------------------------|--------------------------------------------------|----------------------------------------------------------------------------------------------------|----------------------------------------------------------------------------------------------------|---------------------------------------------------------------------------------------------|----------------------------------------------------------------------------------------------------|---|----------------------------------------------------------------------------------------------------|------------------------------------------------------------------------------------------|--|
| nach_Faelligkeit<br>nach Vertreter<br>Kunden_OP nach Rechnungsbetrag<br>Standard Kunden<br>Standard Lieferanten<br>SOL-Selektion                                                                                                    | 0.00.2012 0<br>6.10.2012 <i>A</i><br>4.10.2012 2 | OP-Altersstruktur Kunden<br>OP-Altersstruktur Lieferanten<br>Zahizel 3 - OP-Liste detailliert (incl. disp. Zahlungen)<br>OP-Liste detailliert (incl. disp. Zahlungen)<br>OP-Liste einfach (Anzeige disp. Zahlungen)<br>OP-Liste detailliert mit Buchungstext (Ouerforr<br>OP-Liste detailliert mit Zessionsverm. Österrei<br>Fremdvahrungs-OP-Liste<br>OP-Falligkeit Kunden Zukunft Export<br>OP-Falligkeit Kunden Zukunft<br>OP-Falligkeit Kunden Zukunft<br>OP-Falligkeit Kunden Zukunft<br>OP-Falligkeit Lieferanten Export<br>OP-Falligkeit Lieferanten Export | STANDARD<br>STANDARD<br>STANDARD<br>STANDARD<br>STANDARD<br>STANDARD<br>STANDARD<br>STANDARD<br>STANDARD<br>admin<br>admin<br>admin<br>admin | 0<br>0<br>0<br>0<br>0<br>0<br>0<br>0<br>0<br>0<br>0<br>0<br>0<br>0<br>0<br>0<br>0<br>0<br>0 | Kontonummer<br>Suchname<br>Belegart<br>Belegnummer<br>Rechnungsdatum<br>Vertreter<br>Fälligkeit<br>Telefax<br>Mähmgrp<br>Rebetrag | • | Einstellungen     Empfänger der Liste     OP zum Stichtag     Daten bezogen auf     Zahlung ausdrucken?     Selektion     Kontonummer <=     UND Kontonummer <=     UND Mahngrp >=     UND Mahngrp <=     Sortierung     Kontonummer     Rechnungsdatum | 1 - Kunden<br>1 - Belegdatum<br>NEIN<br>10000<br>69999<br>1<br>5<br>steigend<br>steigend |  |
| Inach Mahngruppe und La      Drucker Fine Print     S Druckeinrichtung                                                                                                    |                                                  | nach_Faelligkeit<br>nach Vertreter<br>Kunden_OP nach Rechnungsbetrag<br>Standard Kunden<br>Standard Lieferanten<br>SOL-Selektion<br>-nach Mahngruppe und La hd                                                                                                    |                                                                                                    | 5                                                                                           | Drucker FinePrint                                                                                                    | - | . 8                                                                                                    | Geändert: ()<br>Druckeinrichtung                                                         |  |

Soll die Selektion durch ein Feld ergänzt werden, das in der Feldliste noch nicht angeboten wird, können Sie die Feldauswahl erweitern.

| X | Feldauswahl    |                    |         |          |             |                     |                   | $\mathbf{X}$ |
|---|----------------|--------------------|---------|----------|-------------|---------------------|-------------------|--------------|
|   | Alias          | Feldname           | Тур     | ^        | Tabel       | len                 |                   |              |
|   | Kontonummer    | OPDATEN.KONTONR    | Float   |          |             |                     |                   | <u>^</u>     |
| Γ | Suchname       | OPDATEN.SUCHNAME   | Char    |          | PERIC       | DEN                 |                   |              |
|   | Belegart       | OPDATEN.BELEGART   | Char    |          | PERS        | ONAL                |                   |              |
|   | Belegnummer    | OPDATEN.BELEGNR    | Char    |          | IPLAN2      | ZAHL<br>Evte        |                   |              |
|   | Rechnungsdatum | OPDATEN.REDATUM    | Date    |          | REFD        | OKU                 |                   | -            |
|   | Vertreter      | OPDATEN.VERTRNR    | Integer |          | REPO        | RT                  |                   | -            |
|   | Fälligkeit     | OPDATEN.FAELLIGDAT | Date    |          | ISACH       | ĸ                   |                   | ×            |
|   | Rebetrag       | OPDATEN.REBETRAG   | Float   |          | Feld        | iname               | Тур               | _            |
| Γ |                |                    |         |          | SUC         | HNAME               | Char              |              |
|   |                |                    |         |          | NAN         | 1E1                 | Char              |              |
|   |                |                    |         | =        | NAN         | 1E2                 | Char              |              |
|   |                |                    |         |          | NAN         | 1E3                 | Char              |              |
|   |                |                    |         |          | STR         | ASSE                | Char              |              |
|   |                |                    |         |          | <b>L</b> AN | ID                  | Char              |              |
|   |                |                    |         |          | PLZ         |                     | Char              |              |
| 1 |                |                    | 2       | <b>×</b> |             |                     | 3                 |              |
|   | <u>↑</u><br>↓  |                    | ~       |          |             | <b>√</b> <u>о</u> к | × <u>A</u> bbrech | en           |

Wählen Sie oben rechts die Tabelle OPDATEN und unten rechts das gewünschte Feld. Durch Doppelklick wird dieses Feld nach links in die Übersicht übernommen.

| X | Feldauswahl    |                    |         |   |          |                     |   |
|---|----------------|--------------------|---------|---|----------|---------------------|---|
|   | Alias          | Feldname           | Тур     | > | Tabellen |                     |   |
|   | Kontonummer    | OPDATEN.KONTONR    | Float   |   |          | ·                   | ^ |
|   | Suchname       | OPDATEN.SUCHNAME   | Char    |   | MAHNUNG  |                     |   |
|   | Belegart       | OPDATEN.BELEGART   | Char    |   | MASKEN   |                     |   |
|   | Belegnummer    | OPDATEN.BELEGNR    | Char    |   | MENUES   |                     |   |
|   | Rechnungsdatum | OPDATEN.REDATUM    | Date    |   | NOTIZ    |                     |   |
|   | Vertreter      | OPDATEN.VERTRNR    | Integer |   | OPDATEN  |                     |   |
|   | Fälligkeit     | OPDATEN.FAELLIGDAT | Date    |   |          | <u>N</u>            | ~ |
|   | Rebetrag       | OPDATEN.REBETRAG   | Float   |   | Feldname | Тур 🗹               | ^ |
| ▶ | Land           | OPDATEN.LAND       | Char    |   | NAME2    | Char                |   |
| Г |                |                    |         |   | NAME3    | Char                |   |
|   |                |                    |         | = | STRASSE  | Char                |   |
|   |                |                    |         |   |          | Char                |   |
|   |                |                    |         |   | PLZ      | Char                |   |
|   |                |                    |         |   | ORT      | Char                |   |
|   |                |                    |         |   | PLZPFACH | Char                |   |
|   |                |                    | 1       | > |          |                     | ~ |
| P |                |                    | /       |   |          |                     | - |
| ſ | <b>\$</b>      |                    |         |   | <u> </u> | × <u>A</u> bbrechen |   |

Mit dem grünen Häkchen speichern – die Feldliste ist jetzt erweitert:

| Sc@linten                                                                                                    |                                                                                                    |       |                                                                                                    |                                                                                                    |                                                                                                    |
|----------------------------------------------------------------------------------------------------|----------------------------------------------------------------------------------------------------|-------|----------------------------------------------------------------------------------------------------|----------------------------------------------------------------------------------------------------|----------------------------------------------------------------------------------------------------|
| Reports         Auto           OP-Altersstruktur Lieferanten         STAI           OP-Altersstruktur Lieferanten         STAI           OP-Altersstruktur Lieferanten         STAI           OP-Liste detailliert (incl. disp. Zahlungen)         STAI           OP-Liste detailliert (incl. disp. Zahlungen)         STAI           OP-Liste einfach (Anzeige disp. Zahlungen)         STAI           OP-Liste detailliert mit Buchungstekk (Querform STAI         OP-Liste detailliert mit Buchungstekk (Querform STAI           OP-Liste detailliert mit Zessionsverm. Österreick STAI         Fremdwährungs-OP-Liste         STAI           OP-Liste detailliert mit Zustatinformation für Bauaufträge STAI         OP-Fälligkeit Kunden Export         admit OP-Fälligkeit Kunden Zukunft Export         admit OP-Fälligkeit Kunden Zukunft         admit OP-Fälligkeit Kunden Zukunft         admit OP-Fälligkeit Lieferanten Export         admit OP-Fälligkeit Lieferanten Export         admit OP-Fälligkeit Lieferanten Export         admit OP-Fälligkeit Lieferanten Export         admit OP-Fälligkeit Lieferanten Export         admit OP-Fälligkeit Lieferanten Export         admit OP-Fälligkeit Lieferanten Export         admit OP-Fälligkeit Lieferanten Export         admit OP-Fälligkeit Lieferanten Export         admit OP-Fälligkeit Lieferanten Export         admit OP-Fälligkeit Lieferanten Export         admit OP-Fälligkeit Lieferanten Export         admit OP-Fälligkeit Lieferanten Export         admit OP-Fälligkeit Lieferanten Export         a | or F<br>NNDARD<br>NDARD<br>NDARD<br>NDARD<br>NNDARD<br>NNDARD<br>NNDARD<br>NNDARD<br>NNDARD<br>NNDARD<br>NNDARD<br>NNDARD<br>NNDARD<br>NNDARD<br>NNDARD | 8 P * | Feldliste<br>Kontonummer<br>Suchname<br>Belegant<br>Belegnummer<br>Rechnungsdatum<br>Vertreter<br>Fälligkeit<br>Rebetrag<br>Land | Bezeichnung Einstellungen Einstellungen CP zum Stichtag Daten bezogen auf Zahlung ausdrucken? Selektion ND Kontonummer >= UND Kontonummer <= UND Mahngrp >= UND Mahngrp >= UND Mahngrp >= Sortierung Kontonummer Rechnungsdatum | Wert<br>1 - Kunden<br>1 - Belegdatum<br>NEIN<br>10000<br>69999<br>1<br>5<br>D<br>steigend<br>steigend |
| nach_Faelligkeit<br>nach Vertreter<br>Kunden_OP nach Rechnungsbetrag<br>Standard Kunden<br>Standard Lieferanten<br>SQL-Selektion<br>filten Manguppe und Land                                                                                                    | _                                                                                                    | 1     | Drucker [FinePrint                                                                                                    | • S                                                                                                    | Geändert ()<br>Druckeinrichtung                                                                       |

Im Beispiel wurde eine Selektion für das Land eingefügt, hier nicht mit einem Bereich, sondern nur mit der Eingabemöglichkeit für ein bestimmtes Länderkennzeichen.

Beachten Sie, dass diese Daten sich immer auf die OP-Daten beziehen, das heißt, die Daten, die beim Einbuchen des OP eingetragen oder aus den Stammdaten übernommen wurden. Speichern Sie die neue Selektion mit dem grünen Hakchen und schließen Sie die Feldliste.

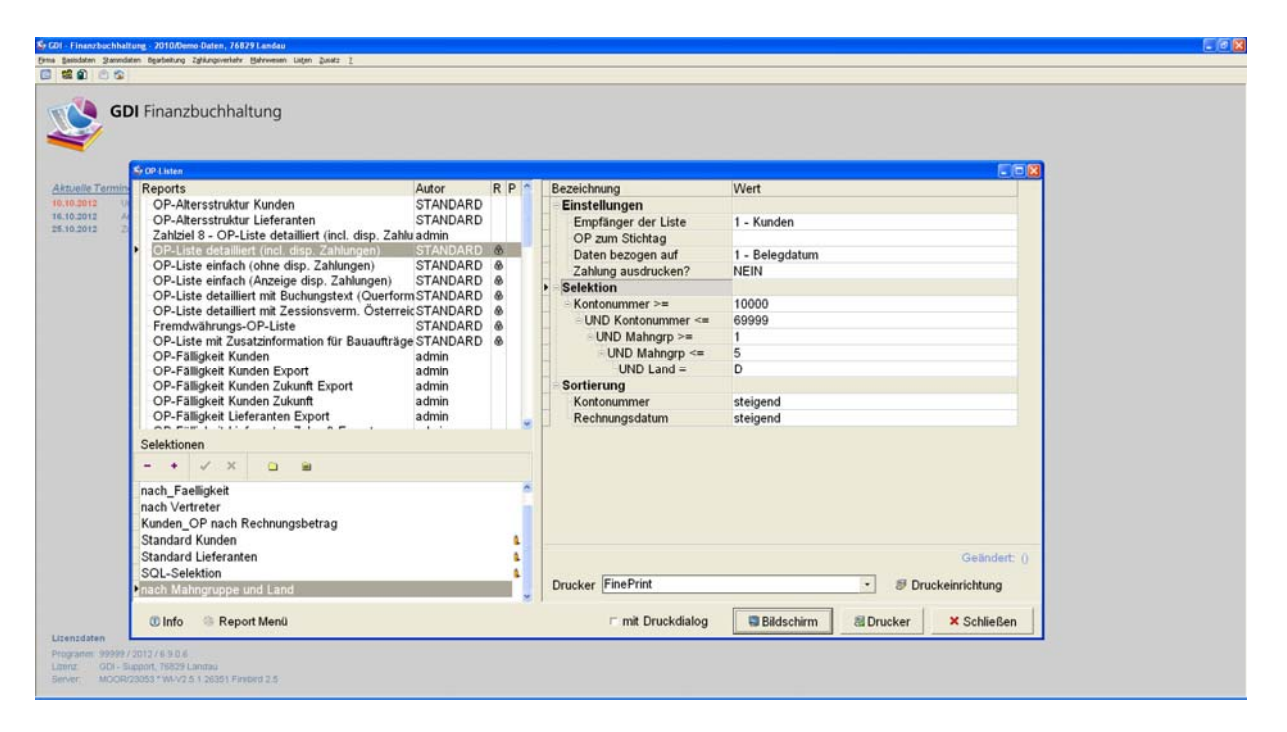